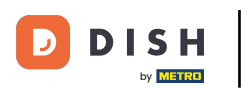

# Prvi korak je prijava na vaš DISH Weblisting račun . Zatim kliknite na ikonu profila .

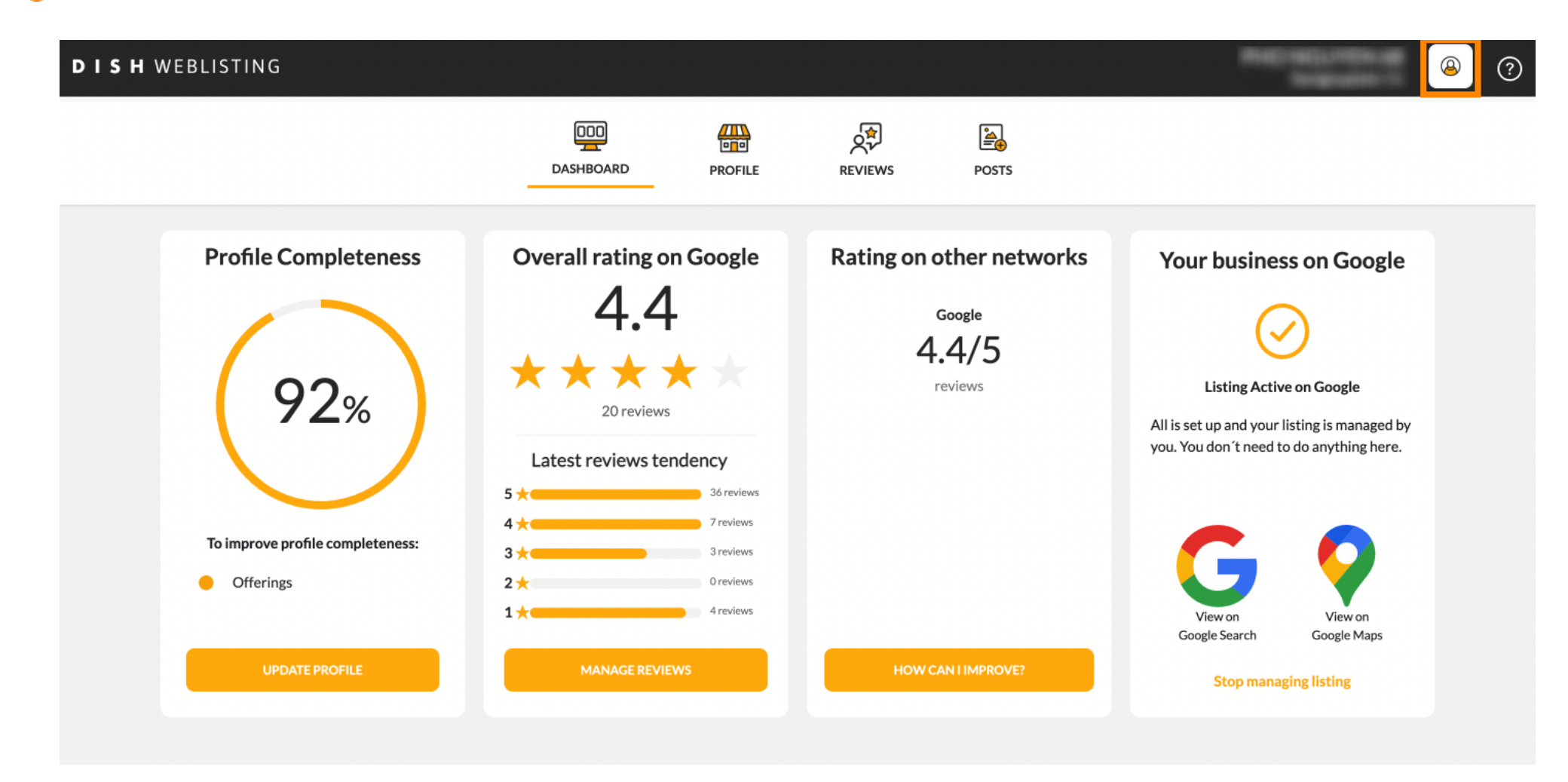

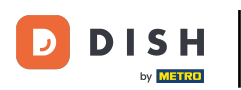

#### Otvara se mali prozor i imate mogućnost prilagoditi svoje postavke.

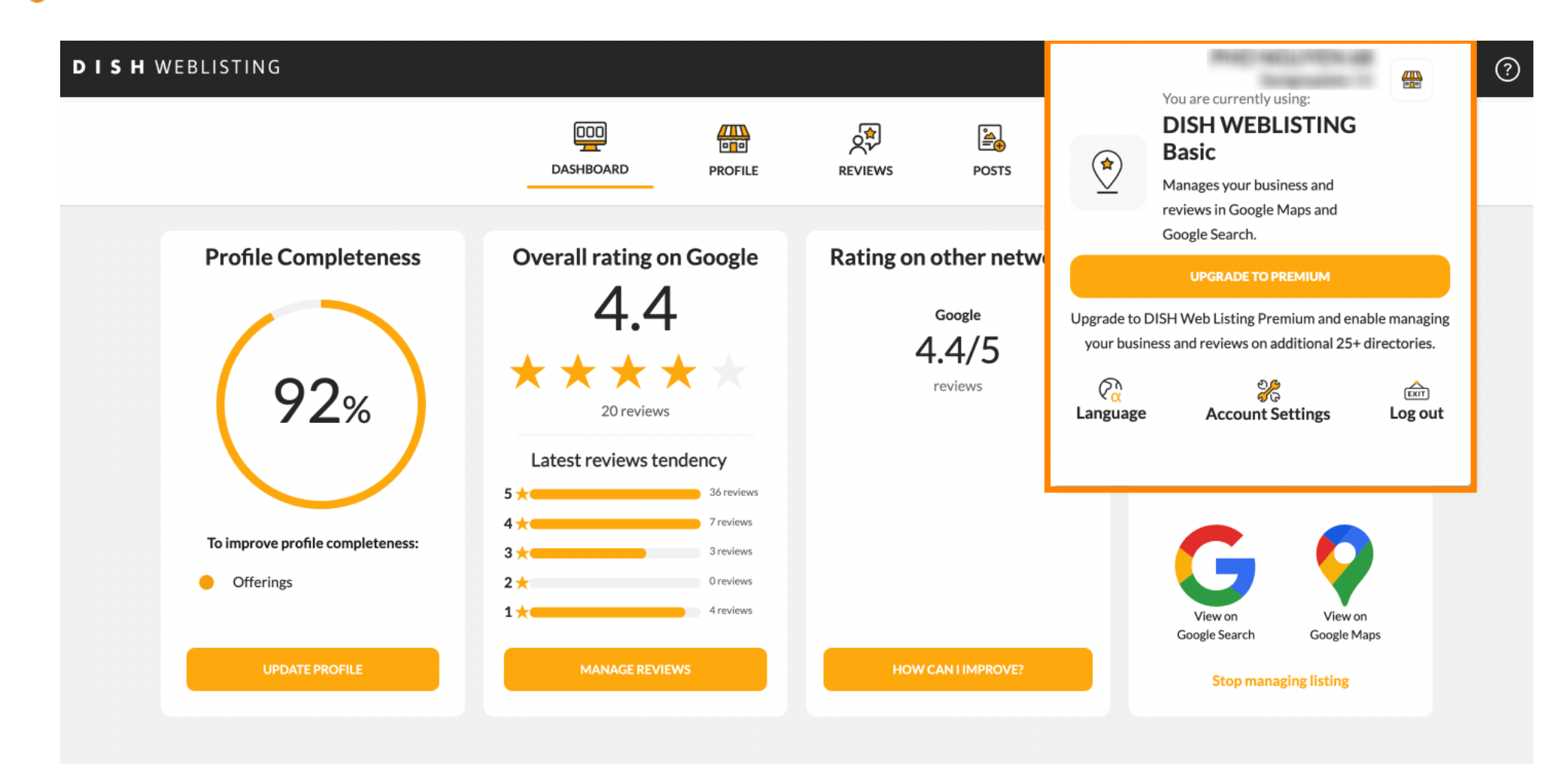

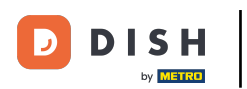

#### Sliknite na jezik kako biste promijenili jezik na kojem bi se trebao prikazati DISH web popis.

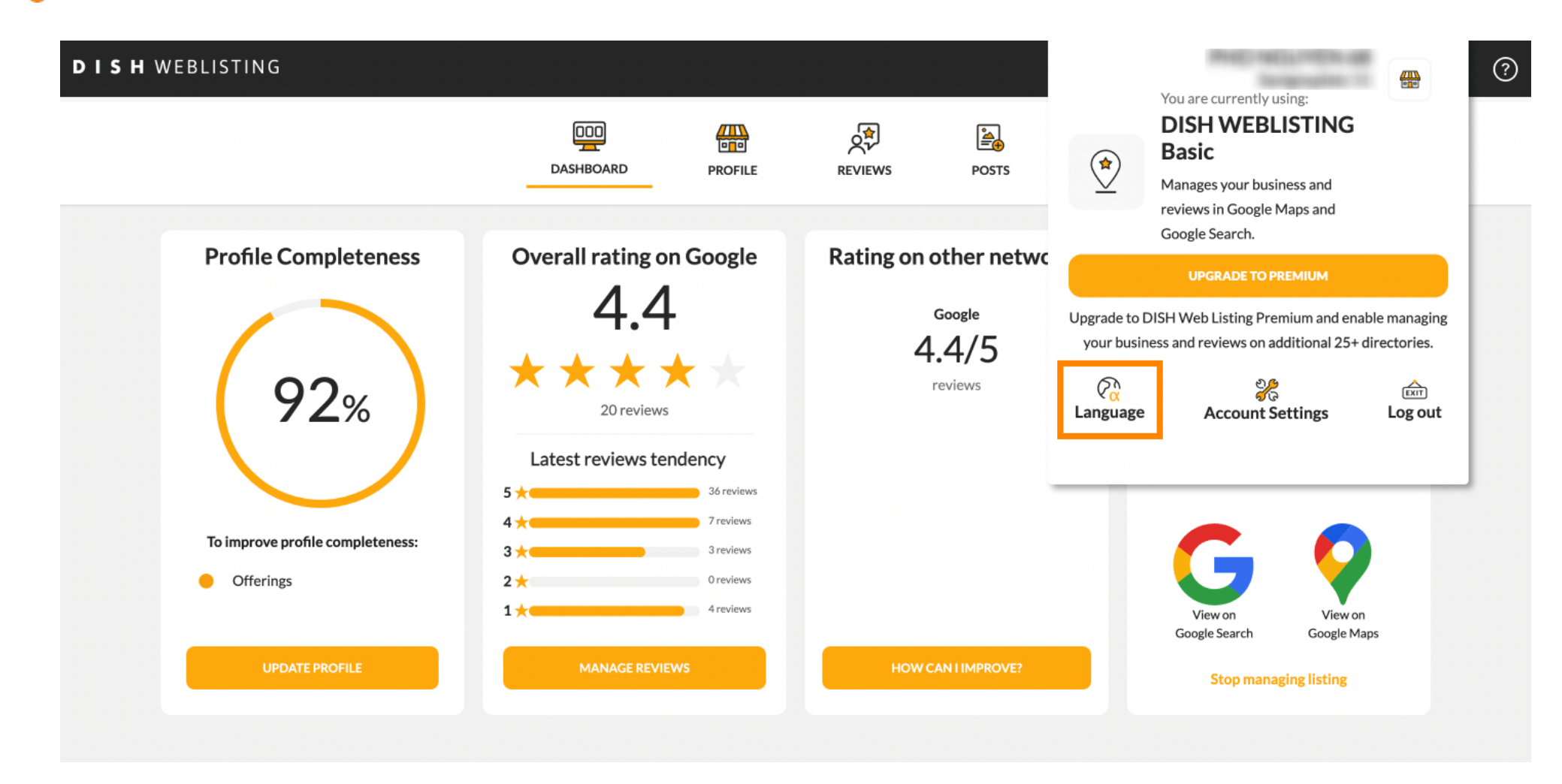

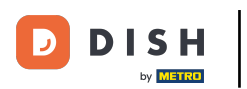

# Sada odaberite željeni jezik klikom na njega.

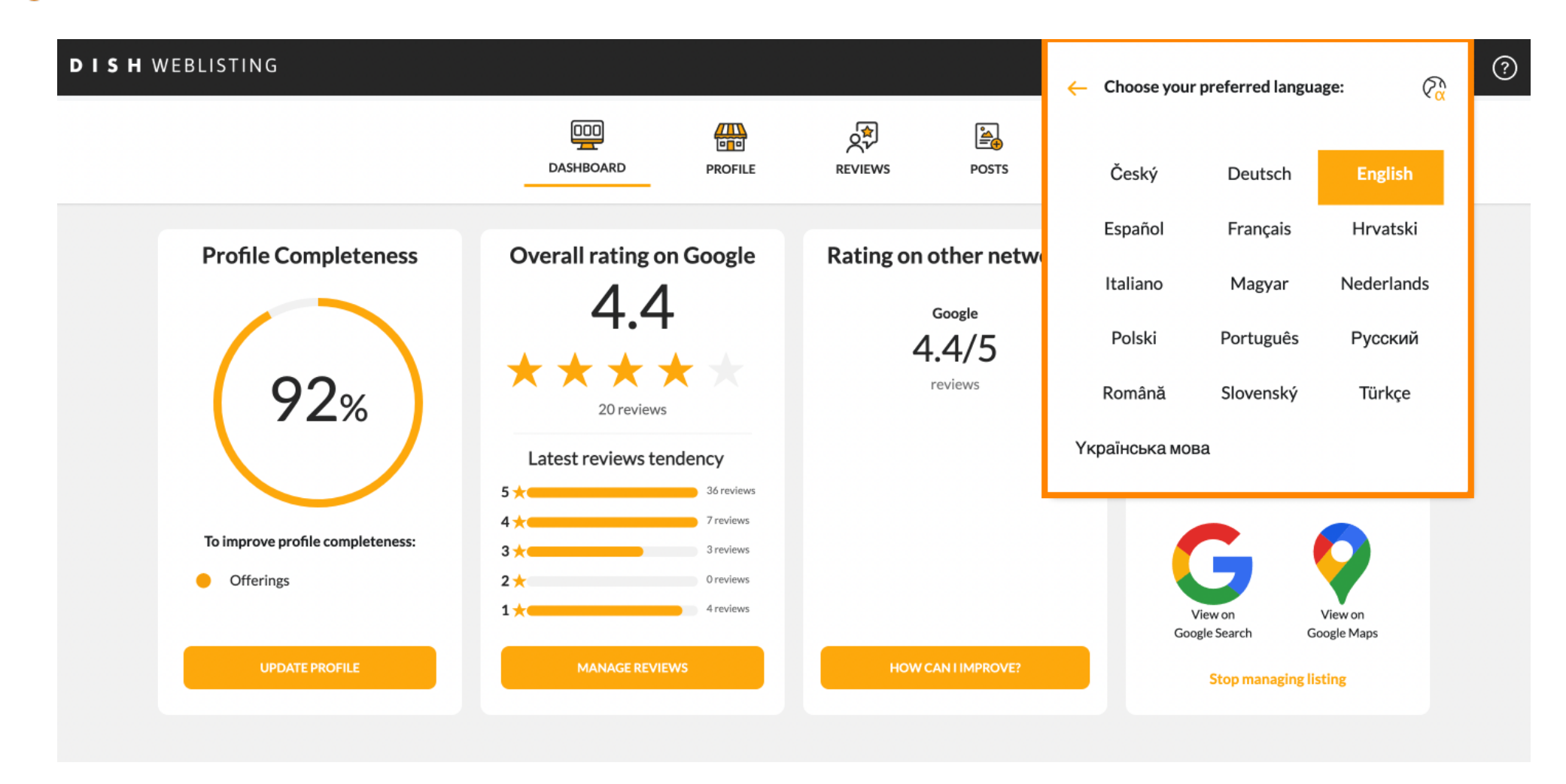

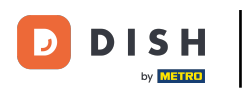

#### Natrag u pregledu postavki kliknite na postavke računa kako biste podesili detalje o svom računu.

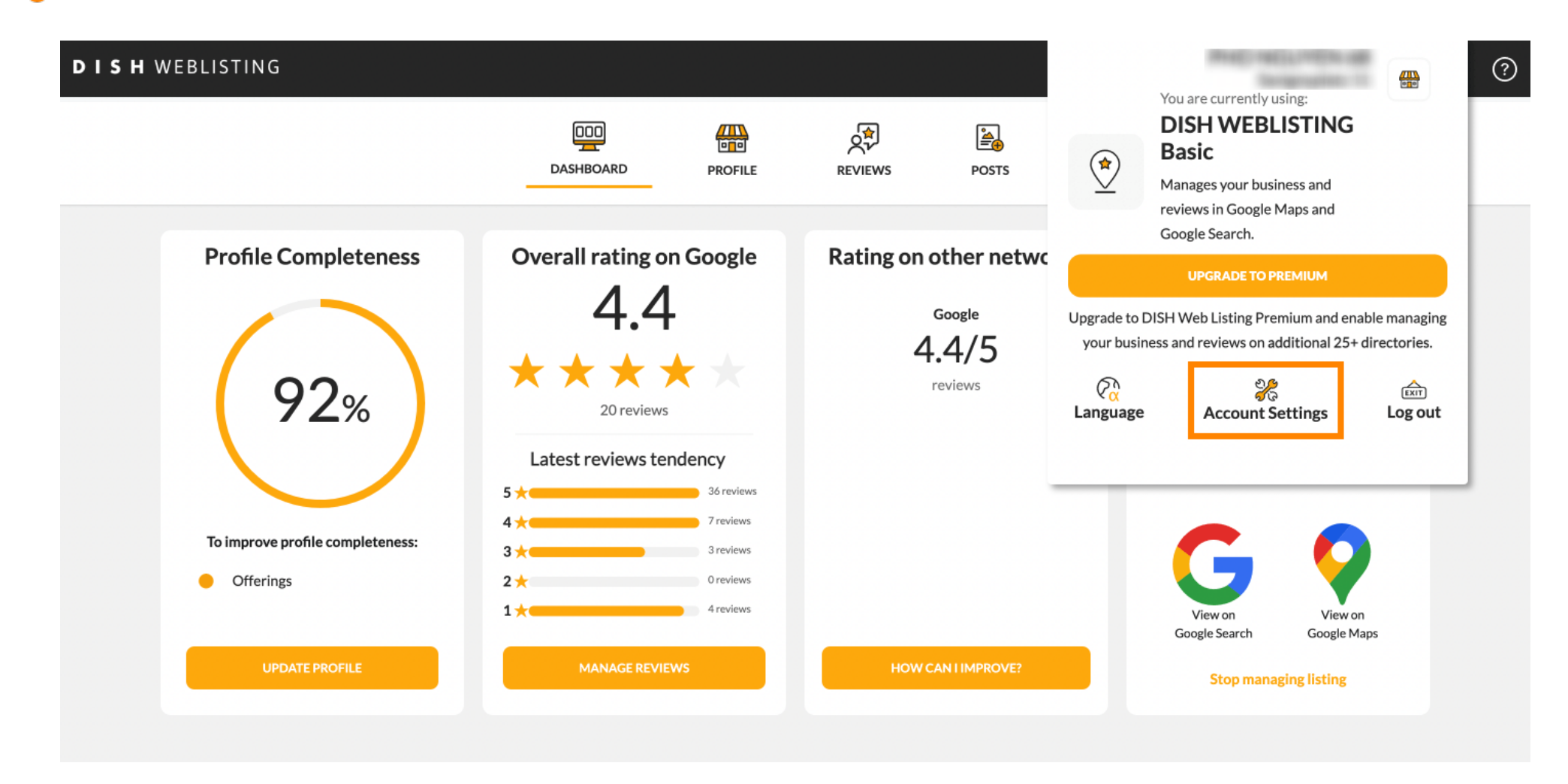

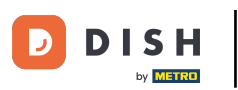

# Ovdje možete prilagoditi podatke kao što je korisnički profil.

| DISH WEBL | ISTING                                                           |                              |                    |                      |                       |              | Reception | 8 | ? |
|-----------|------------------------------------------------------------------|------------------------------|--------------------|----------------------|-----------------------|--------------|-----------|---|---|
|           |                                                                  | DDD                          | PROFILE            | REVIEWS              | POSTS                 |              |           |   |   |
|           | User Profile                                                     |                              |                    |                      |                       |              |           |   |   |
|           | Last Name                                                        |                              |                    |                      |                       |              |           |   |   |
|           | Business e-mail address                                          |                              |                    |                      |                       |              |           |   |   |
|           | Edit profile at Dish                                             |                              |                    |                      |                       |              |           |   |   |
|           | Change Password To change the password of your D Change Password | ISH account, please click tl | he following Link. | You will be redirect | ted to the DISH accou | nt settings. |           |   |   |

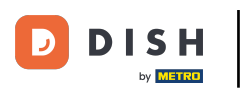

## 1 Ovdje možete promijeniti svoju lozinku.

| Image: DashBoard     PROFILE     PROFILE <t< th=""><th>Image: DashBoard     PROFILE     Image: Password        Change Password of your DISH account, please click the following Link. You will be redirected to the DISH account settings.     Change Password     Change Password     Setting: Password     Profile:     Profile:         Profile:                                                                 <th>TING</th><th></th><th></th><th></th><th></th><th></th><th>- NO HOLE</th><th>=</th></th></t<> | Image: DashBoard     PROFILE     Image: Password        Change Password of your DISH account, please click the following Link. You will be redirected to the DISH account settings.     Change Password     Change Password     Setting: Password     Profile:     Profile:         Profile: <th>TING</th> <th></th> <th></th> <th></th> <th></th> <th></th> <th>- NO HOLE</th> <th>=</th> | TING                 |                                  |                    |                      |                         |                    | - NO HOLE         | = |
|----------------------------------------------------------------------------------------------------|----------------------------------------------------------------------------------------------------|----------------------|----------------------------------|--------------------|----------------------|-------------------------|--------------------|-------------------|---|
| Change Password To change the password of your DISH account, please click the following Link. You will be redirected to the DISH account settings. Change Password                                                                                                    | Change Password To change the password of your DISH account, please click the following Link. You will be redirected to the DISH account settings. Change Password  Export personal Data You have the right to receive your personal data in a structured, commonly used and machine-readable format in order to transmit it to another controller Export data                                                                                                    |                      | DOD                              | PROFILE            | REVIEWS              | POSTS                   |                    |                   |   |
| To change the password of your DISH account, please click the following Link. You will be redirected to the DISH account settings. Change Password                                                                                                    | <ul> <li>Change Password</li> <li>To change the password of your DISH account, please click the following Link. You will be redirected to the DISH account settings.</li> <li>Change Password</li> <li>Export personal Data</li> <li>You have the right to receive your personal data in a structured, commonly used and machine-readable format in order to transmit it to another controller</li> <li>Export data</li> </ul>                                                                                                    | A Change Descur      | and a                            |                    |                      |                         |                    |                   |   |
| Change Password                                                                                                    | Change Password  Export personal Data You have the right to receive your personal data in a structured, commonly used and machine-readable format in order to transmit it to another controller Export data                                                                                                    | Change Password of y | our DISH account, please click t | he following Link. | You will be redirect | ed to the DISH accoun   | t settings.        |                   |   |
|                                                                                                    | Export personal Data<br>You have the right to receive your personal data in a structured, commonly used and machine-readable format in order to transmit it to another controller<br>Export data                                                                                                    | Change Password      |                                  |                    |                      |                         |                    |                   |   |
|                                                                                                    | Export data                                                                                                    | Export persona       | l Data                           | red. commonly us   | ed and machine-rea   | dable format in order t | o transmit it to a | nother controller |   |
| Export personal Data                                                                                                    |                                                                                                    | Export data          | · ,                              | , connony do       |                      |                         |                    |                   |   |
| Export personal Data You have the right to receive your personal data in a structured, commonly used and machine-readable format in order to transmit it to another controller Export data                                                                                                    |                                                                                                    | =                    |                                  |                    |                      |                         |                    |                   |   |

By clicking delete account and confirming your choice we will delete your WEBLISTING account and the data you provided us about your business from our data base. Please note: This will not delete the listing on Google. The listing will simply remain in the same state as it is right now. In case you want to delete your Google listing you have to declare it "permanently closed" in Google.

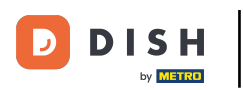

# Ili izvezite osobne podatke klikom na Izvezi podatke.

| Image: Desire Desire Desire Desire Desire     Image: Desire Desire De | WEBLISTING                                                                                                    |                                                                                             |                                                               |                                            |                                                        |                                               | RACINCLINES &                    | <u>@</u> |
|----------------------------------------------------------------------------------------------------|----------------------------------------------------------------------------------------------------|---------------------------------------------------------------------------------------------|---------------------------------------------------------------|--------------------------------------------|--------------------------------------------------------|-----------------------------------------------|----------------------------------|----------|
| Export personal Data You have the right to receive your personal data in a structured, commonly used and machine-readable format in order to transmit it to another controller Export data Delete Account By clicking delete account and confirming your choice we will delete your WEBLISTING account and the data you provided us about your business from our data base. Please note: This will not delete the listing on Google. The listing will simply remain in the same state as it is right now. In case you want to delete your Google listing you have to declare it "permanently closed" in Google.                                                                                                    |                                                                                                    | DDD<br>DASHBOARD                                                                            | PROFILE                                                       | REVIEWS                                    | POSTS                                                  |                                               |                                  |          |
| Delete Account By clicking delete account and confirming your choice we will delete your WEBLISTING account and the data you provided us about your business from our data base. Please note: This will not delete the listing on Google. The listing will simply remain in the same state as it is right now. In case you want to delete your Google listing you have to declare it "permanently closed" in Google.                                                                                                    | E Export personal D<br>You have the right to receive yo<br>Export data                                                                       | Data<br>ur personal data in a structu                                                       | red, commonly use                                             | ed and machine-rea                         | dable format in order to                               | transmit it to anoth                          | ner controller                   |          |
| Delete account                                                                                                    | Delete Account<br>By clicking delete account and c<br>data base. Please note: This will<br>your Google listing you have to<br>Delete account | confirming your choice we w<br>not delete the listing on Go<br>declare it "permanently clos | ill delete your WEF<br>ogle. The listing wi<br>ed" in Google. | BLISTING account a<br>I simply remain in t | nd the data you provide<br>ne same state as it is righ | d us about your busi<br>It now. In case you w | iness from our<br>vant to delete |          |

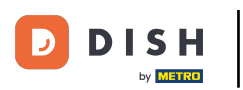

#### Također je moguće izbrisati svoj račun klikom na Izbriši račun.

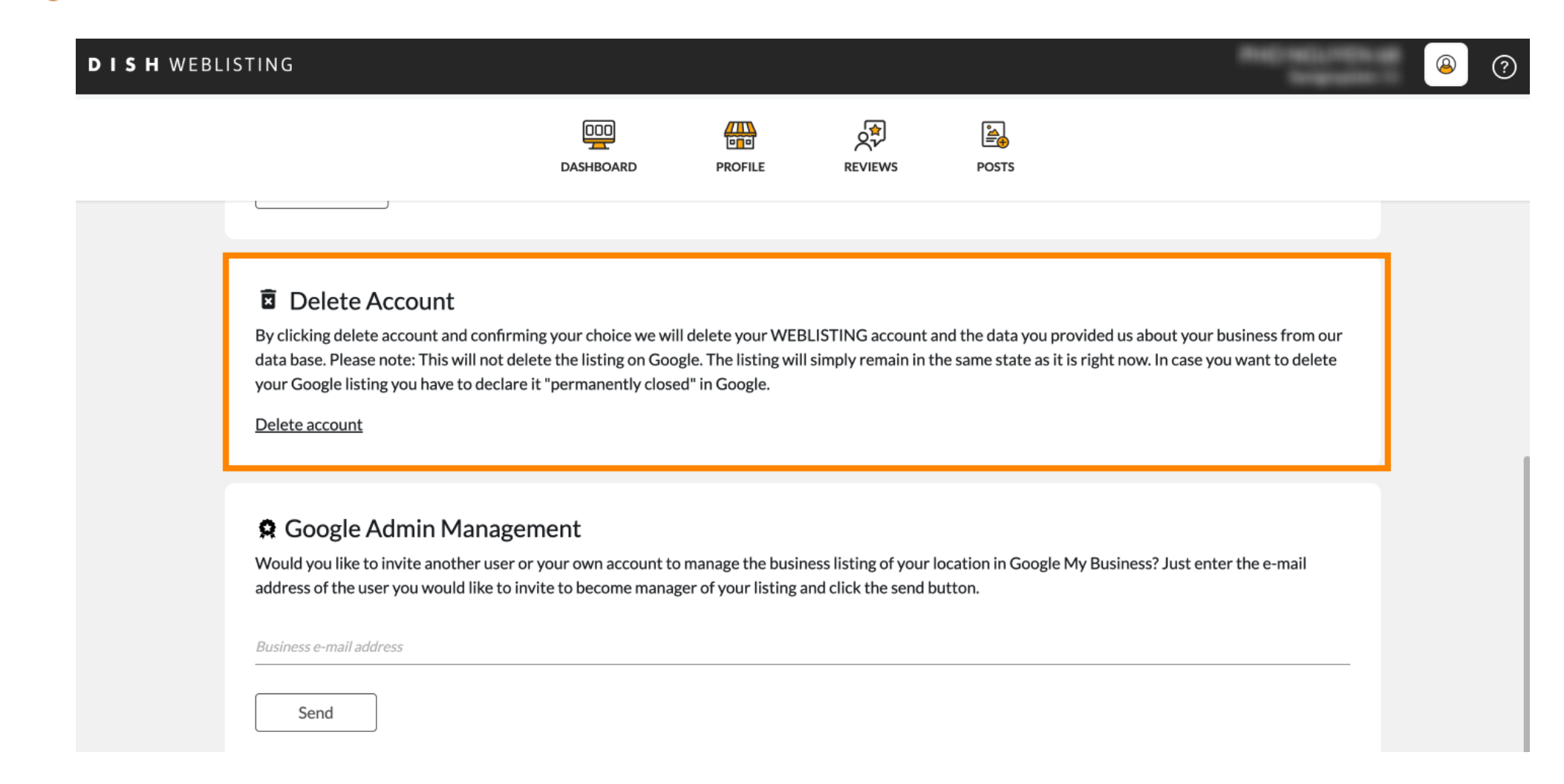

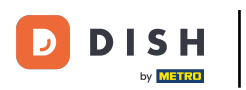

U Google Admin Managementu možete pozvati drugog korisnika da upravlja poslovnim unosom vaše lokacije unosom adrese e-pošte .

| WEBLISTING                                                                                                    |                                                                                |                                                              |                                               |                                                       |                                               | Recipients -                      | 8 | ? |
|----------------------------------------------------------------------------------------------------|--------------------------------------------------------------------------------|--------------------------------------------------------------|-----------------------------------------------|-------------------------------------------------------|-----------------------------------------------|-----------------------------------|---|---|
|                                                                                                    | DOD<br>DASHBOARD                                                               | PROFILE                                                      | REVIEWS                                       | POSTS                                                 |                                               |                                   |   |   |
| Delete Account<br>By clicking delete account and confirm<br>data base. Please note: This will not d<br>your Google listing you have to declar<br>Delete account | ning your choice we wi<br>elete the listing on Goo<br>re it "permanently close | ll delete your WEE<br>gle. The listing wil<br>ed" in Google. | LISTING account a<br>simply remain in t       | ind the data you provid<br>he same state as it is rig | ed us about your bus<br>ht now. In case you v | siness from our<br>want to delete |   |   |
| Coople Admin Manage Would you like to invite another user address of the user you would like to i Business e-mail address Send                                  | ement<br>or your own account to<br>nvite to become manag                       | o manage the busir<br>ger of your listing a                  | ess listing of your I<br>Ind click the send b | ocation in Google My E<br>utton.                      | Business? Just enter t                        | the e-mail                        |   |   |

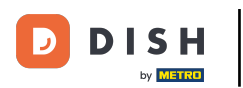

# • Kliknite NADOGRADI NA PREMIUM kako biste aktivirali DISH Weblisting Premium.

|                                      | DOD<br>DASHBOARD | PROFILE | REVIEWS | POSTS | *                           | You are currently using:<br>DISH WEBLISTING<br>Basic<br>Manages your business and<br>reviews in Google Maps and<br>Google Search. |                             |
|--------------------------------------|------------------|---------|---------|-------|-----------------------------|----------------------------------------------------------------------------------------------------|-----------------------------|
| Liser Profile                        |                  |         |         |       | Upgrade to D<br>your busine | UPGRADE TO PREMIUM<br>ISH Web Listing Premium and ena<br>ess and reviews on additional 25+ of                                     | ble managir<br>directories. |
| Last Name<br>Business e-mail address |                  |         |         |       | Contraction Language        | ्र्र्ट<br>Account Settings                                                                                                    | Exit<br>Log out             |
| Edit profile at Dish                 |                  |         |         |       |                             |                                                                                                    |                             |

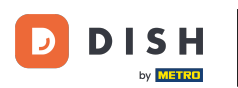

## Prihvatite klikom NADOGRADI ODMAH! Napomena: Zatim ćete biti preusmjereni na postupak kupnje.

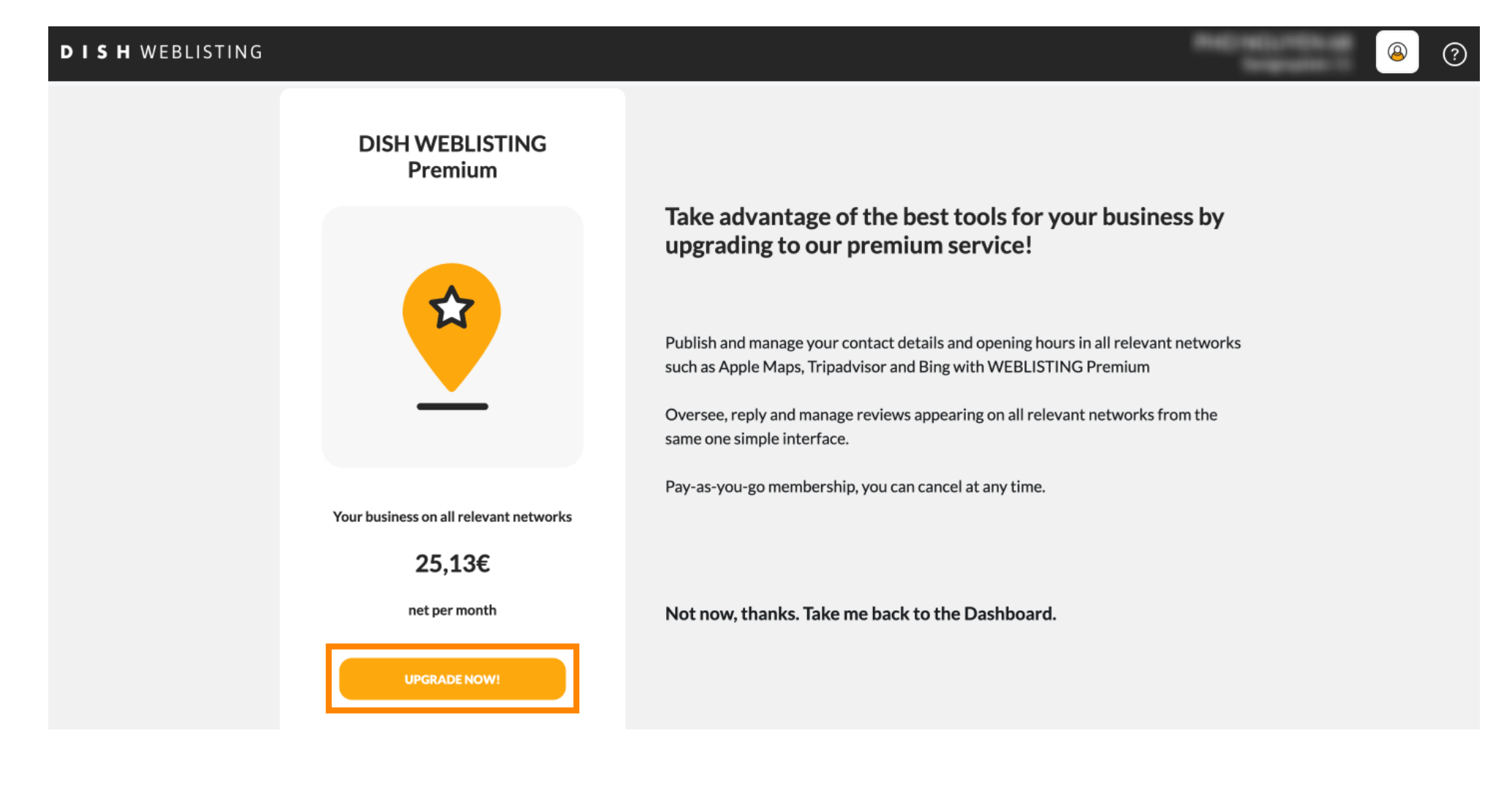

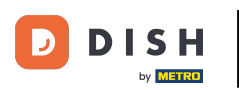

#### Mada završite sa svojom sesijom u DISH Weblisting Basic, kliknite na log out za izlaz iz alata.

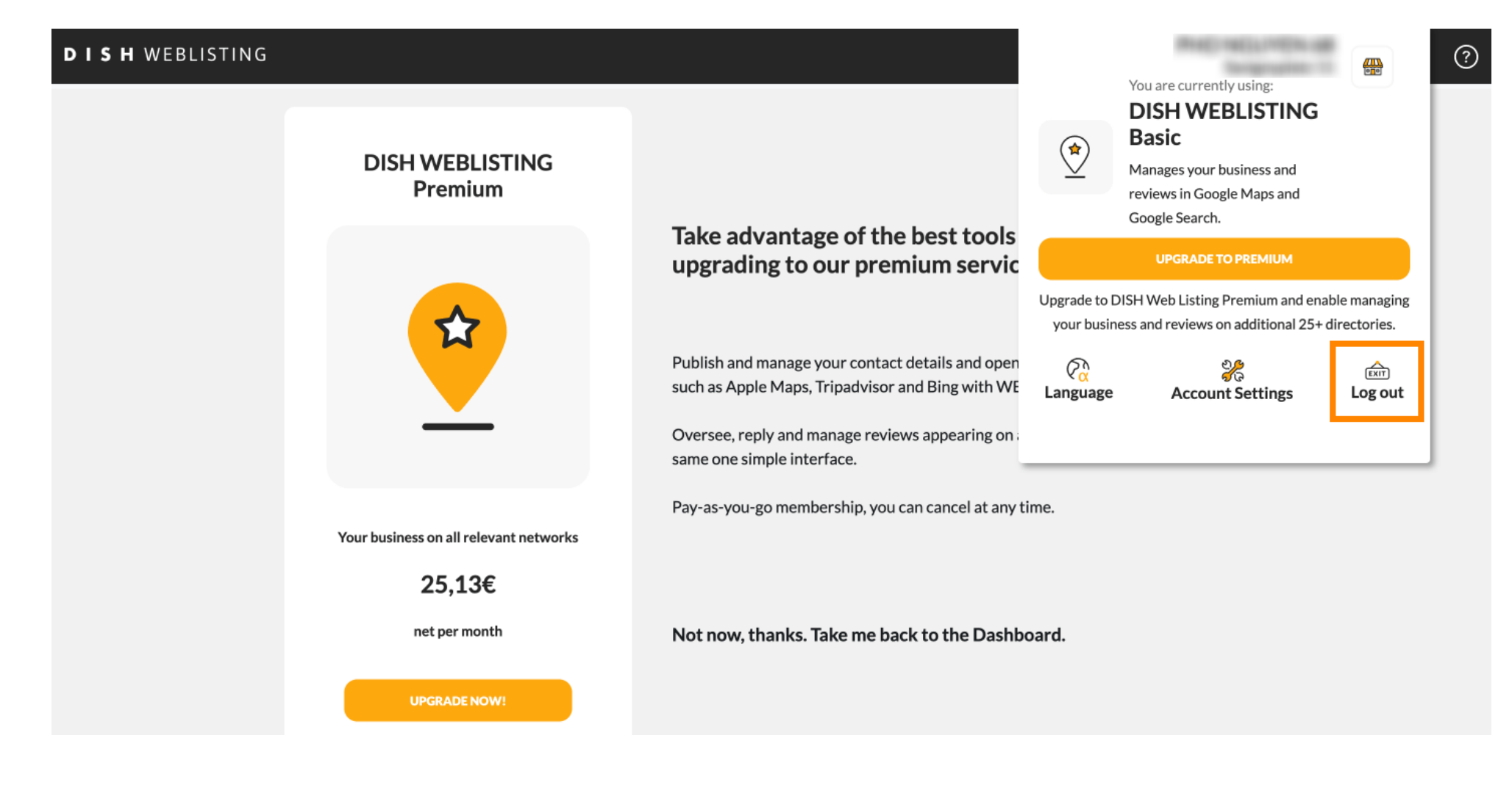

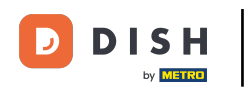

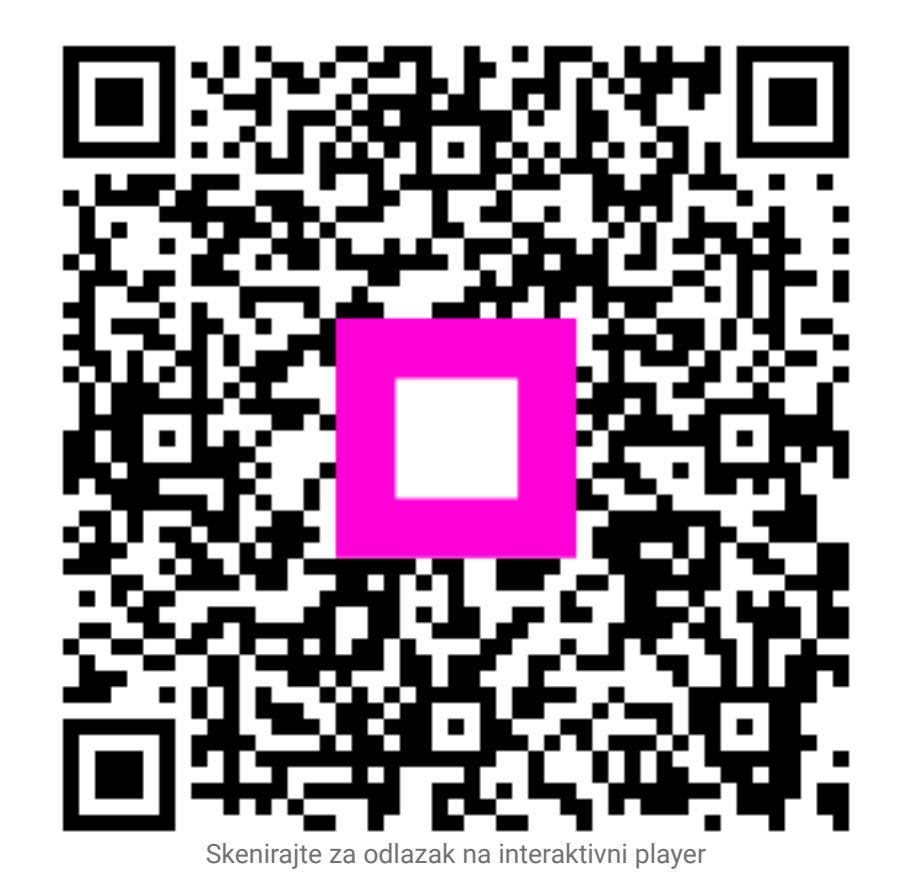